# **SNMP-МОДУЛЬ** SKAT NM 510 SKAT NM 810

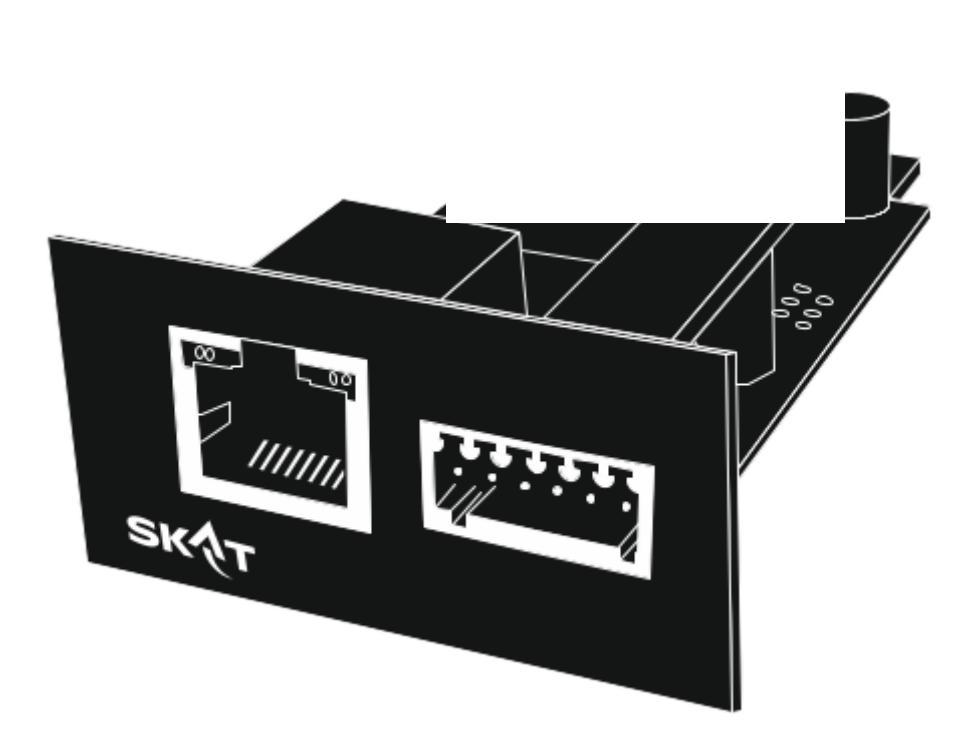

РУКОВОДСТВО ПОЛЬЗОВАТЕЛЯ

# SNMP-модуль

## Содержание

| 1 Введение                                   | 3  |
|----------------------------------------------|----|
| 1.1 Функциональные                           |    |
| возможности.                                 | 3  |
| 1.2 Технические                              |    |
| характеристики                               | 4  |
| 1.3 Комплект поставки                        | 4  |
| 1.4 Внешний вид                              | 4  |
| 2 Установка                                  | 5  |
| 3 Подключение к WEB-интерфейсу и авторизация | 8  |
| 4 Веб-интерфейс SKAT NM 510 (810)            | 9  |
| 4.1 Статус                                   | 10 |
| 4.2 Оперативные показатели                   | 12 |
| 4.3<br>Настройки                             | 12 |
| 4.4 Журнал замены АКБ                        | 13 |
| 4.5 Лог событий                              | 13 |
| 4.6 Дата и время                             | 14 |
| 4.7 Уведомления                              | 14 |
| 4.8 Безопасность                             | 15 |
| 4.9 Файлы конфигураций                       | 16 |
| 4.10 Выходы                                  | 16 |
| 4.11 Обновление                              |    |
| 4 12                                         |    |

# 1. Введение

#### 1.1. Функциональные возможности

SNMP-модуль (далее – изделие) предназначен для мониторинга состояния источника бесперебойного питания (ИБП) по интерфейсам Ethernet и WiFi. Работа с изделием может осуществляться как через SNMP-менеджеры (изделие выступает SNMP-агентом) по протоколу SNMP, так и через стандартный WEB-браузер по протоколам HTTP/HTTPS.

Изделие предоставляет возможность просмотра текущего состояния ИБП и питающей сети, управления настройками ИБП, в том числе параметрами отключения по событиям и/или расписанию.

Функциональные особенности:

- мониторинг параметров по протоколу SNMP;

 предоставление готовых шаблонов Zabbix для типовых сценариев мониторинга по SMTP (файлы можно скачать с веб-интерфейса изделия);

- отправка TRAP сообщений о событиях ИБП и электросети;

– настраиваемая отправка уведомлений о событиях ИБП на электронную почту по протоколу SMTP, в т.ч. с использованием шифрования SSL;

- часы реального времени с возможностью синхронизации по серверу NTP;

- WEB-интерфейс с возможностью редактирования параметров;

– логгирование событий ИБП во внутренний журнал, просмотр - через

WEB-интерфейс;

возможность сохранения записей о замене АКБ во внутренний журнал изделия,
редактирование и просмотр - через WEB-интерфейс;

- два релейных выхода (оптореле) с настраиваемыми сценариями работы;

- подключение внешнего датчика температуры и влажности типа DHT22;
- подключение дискретного контакта (только для трёхфазного модуля);
- встроенная точка доступа Wi-Fi AP для подключения к интерфейсу конфигурации;
- поддержка обновления встроенного ПО изделия через веб-интерфейс;

- поддержка сетевых протоколов: HTTP, HTTPS, SNMPv1, SNMPv2c, SMTP, SSL, NTP;

- возможность загрузки SSL-сертификатов, включая НУЦ Минцифры РФ.

### 1.2. Технические характеристики

Таблица 1

| № п/п | Наи                                        | Значения параметров                                              |                     |  |
|-------|--------------------------------------------|------------------------------------------------------------------|---------------------|--|
| 1     | Количество портов RJ4                      | Количество портов RJ45 для подключения к проводной сети          |                     |  |
| 2     | Поддерживаемая скоро                       | сть подключения, Mb/ceк                                          | 10/100              |  |
| 3     | Параметры релейного                        | Максимальное коммутируемое напряжение постоянного тока, В        | 400                 |  |
|       | вылоди                                     | Максимальный ток, А                                              | 0,12                |  |
| 4     | Поддерживаемые датчи                       | ики температуры-влажности                                        | DHT22               |  |
| 5     | Габаритные размеры,<br>ШхГхВ, мм, не более | без упаковки                                                     | 80x53x26            |  |
| 5     |                                            | в упаковке                                                       | 87x61x37            |  |
| 6     | Масса, НЕТТО (БРУТТ                        | 0,04 (0,07)                                                      |                     |  |
| 7     | Диапазон рабочих темг                      | іератур, °С                                                      | от 0 до + 60        |  |
| 8     | Относительная влажно                       | 80                                                               |                     |  |
|       | ВНИМАНИЕ! Не допу<br>агрессивных веществ   | ускается наличие в воздухе токопров<br>(кислот, щелочей и т. п.) | одящей пыли и паров |  |

# 1.3.Комплект поставки

Таблица 2

| Наименование                                             | Количество |
|----------------------------------------------------------|------------|
| SNMP-модуль SKAT NM 510 (810)                            | 1 шт.      |
| Ответная часть разъёма для подключения внешних устройств | 1 шт.      |
| Руководство по эксплуатации                              | 1 экз.     |
| Тара упаковочная                                         | 1 шт.      |

# 1.4.Внешний вид

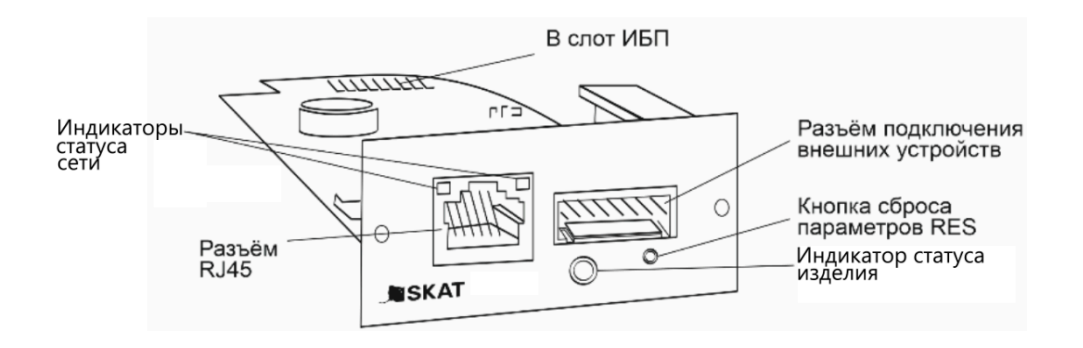

#### Рисунок 1

#### Описание работы индикатора статуса изделия

3

Таблица

|                    | -                  |                                   |
|--------------------|--------------------|-----------------------------------|
| Цвет<br>индикатора | Состояние          | Статус                            |
| Оранжевый          | Светится постоянно | Стартовая загрузка изделия        |
| Зелёный            | Светится постоянно | Нормальная работа изделия         |
| Белый              | Светится постоянно | Процесс обновления встроенного ПО |
| Красный            | Мигает             | Нет связи с ИБП                   |
| Красный            | Светится постоянно | Прочие аварии изделия             |

#### Описание работы индикаторов статуса сети

Таблица 4

| Цвет индикатора | Состояние                                      | Статус             |
|-----------------|------------------------------------------------|--------------------|
| Зелёный         | Светится постоянно                             | Есть связь с сетью |
| Жёлтый          | Неритмично мигает<br>или светится<br>постоянно | Идёт обмен данными |

# 2. Установка

1. Обесточить ИБП ("горячая" установка или замена SNMP-модуля не

рекомендуется).

2. Установить изделие в специальный слот ИБП (более подробно см. Руководство по эксплуатации на ИБП).

3. При необходимости подключить изделие к проводной локальной сети (кабель в комплект поставки не входит).

4. Подать питание на ИБП, дождаться включения зелёного индикатора статуса изделия.

# SNMP-модуль

5. Произвести первичную конфигурацию сетевых интерфейсов изделия. Для этого подключиться к wifi точке доступа изделия: найти wifi сеть вида "UPS\_AP\_xxxxx" и подключиться к ней. (**BHUMAHUE!** Точка доступа активна только 10 минут после подачи питания, затем автоматически отключается. Повторно включить точку доступа можно, сняв и повторно подав питание на изделие). После подключения к точке доступа, открыть браузер и перейти по адресу: <u>http://192.168.4.1</u> Загрузится страница вида:

#### ПРОИЗВОДСТВО С 1191 ГОДА

|   | ИБП WiFi конфигурация                  |               |
|---|----------------------------------------|---------------|
| 1 | Наименование сети WIFi                 |               |
| T | Пароль сети WiFi                       |               |
| 2 | password                               |               |
|   | 3 Принять                              |               |
| 4 | IP адрес сетевого интерфейса WiFi:     | 192.168.0.127 |
| 5 | IP адрес сетевого интерфейса Ethernet: | 192.168.1.127 |
| 6 | Имя ИБП:                               | UPS           |
| 7 | Версия ПО:                             | 2.2.4         |
|   | 8 Обновить                             |               |

На этой странице следующие данные:

- 1 имя WiFi сети, к которой будет подключаться изделие (можно редактировать);
- 2 пароль WiFi сети, к которой будет подключаться изделие (можно редактировать);
- 3 кнопка для применения пунктов 1 и 2;
- 4 IP-адрес интерфейса WiFi изделия;
- 5 IP-адрес интерфейса Ethernet изделия;
- 6 имя изделия;
- 7 версия ПО изделия;
- 8 кнопка для обновления страницы.

В случае, если изделие необходимо подключить к сети WiFi, то необходимо ввести учётные данные в поля 1 и 2 и нажать на кнопку 3. После этого, выждав не менее 30 секунд, нажать на кнопку 8 и узнать актуальный IP-адрес сети WiFi (4). Если используется только Ethernet, то его IP-адрес находится в поле 5 (**ВНИМАНИЕ!** Страница не реактивна и, например, при подключении другого кабеля следует нажать на кнопку 8 для обновления данных).

6. При необходимости можно подключить внешние устройства (датчик температуры, программируемые выходы).

Схема подключения для однофазного модуля:

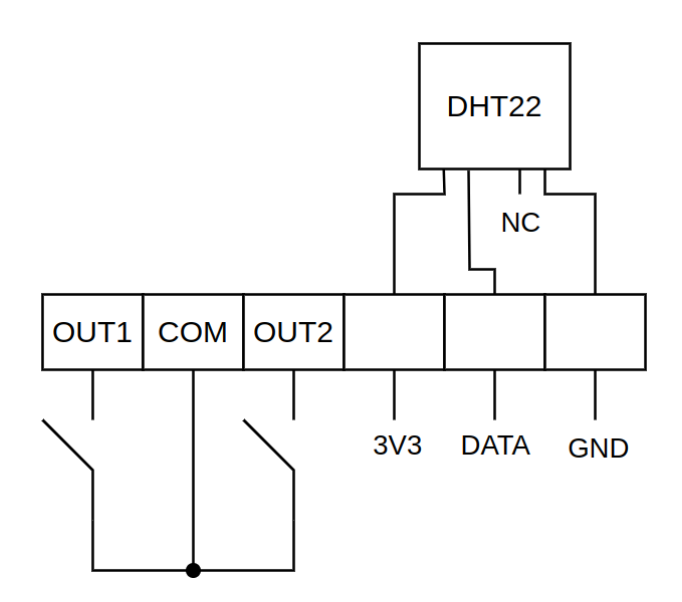

Схема подключения для трёхфазного модуля:

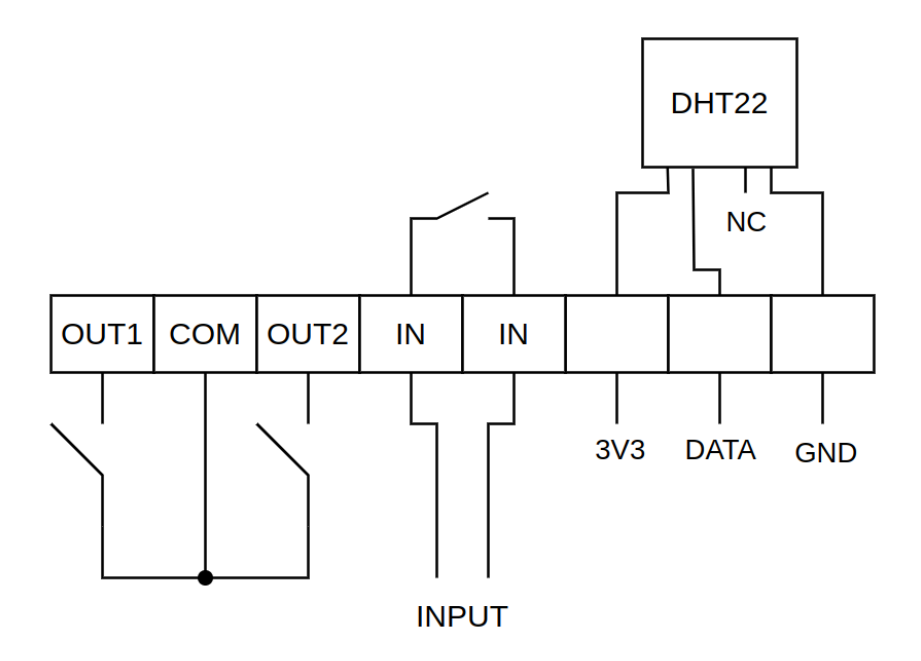

# 3. Подключение к WEB-интерфейсу и авторизация

На компьютере, подключенном к той же локальной сети, что и SNMP-модуль, запустить WEB-браузер. В адресную строку браузера ввести IP-адрес, полученный в п.2 и нажать ENTER. Первая загрузка может занимать продолжительное время, в дальнейшем страница кешируется и загрузка проходит быстрее. Должно появиться окно вида:

| Авторизация    |                |  |  |
|----------------|----------------|--|--|
| Логин          | -              |  |  |
| Введите логин  |                |  |  |
| Пароль         |                |  |  |
| Введите пароль |                |  |  |
|                | Авторизоваться |  |  |

В поле "Логин" ввести логин по умолчанию: "UPS". В поле "Пароль" ввести пароль по умолчанию: "password". Нажать на кнопку "Авторизоваться". В верхней правой части окна в выпадающем списке можно выбрать язык, на который будет переведен интерфейс.

# 4. Веб-интерфейс SKAT NM 510 (810)

После входа на веб-страницу SNMP-модуля доступны основные разделы:

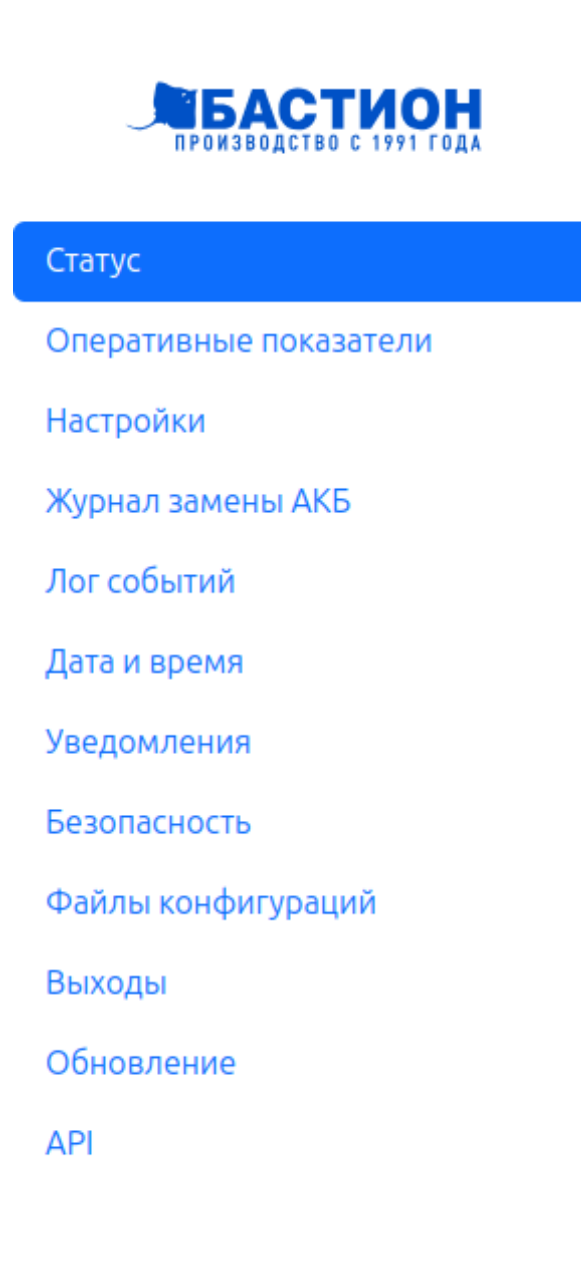

### **<u>4.1.Статус</u>**

На данной странице отображается системная информация об изделии, сетевые настройки изделия, а также базовая информация о ИБП. Параметры, которые получены от самого изделия, далее обозначаются как ПМ (параметр модуля), а параметры, полученные от ИБП, обозначаются как ПВ (параметр внешний).

| Статус                             | <b>RU</b> <del>•</del>            |
|------------------------------------|-----------------------------------|
| UUID устройства                    | 0000000-0000-0000-DCDA0C19C608    |
| Модель SNMP-модуля                 | SKAT NM 510                       |
| Версия прошивки SNMP-модуля        | 2.2.4                             |
| Доработка платы SNMP-модуля        | K260324                           |
| Производитель SNMP-модуля          | ЗАО "БАСТИОН"                     |
| Модель ИБП                         | UPS-2024                          |
| Версия прошивки ИБП                | v1.0.0                            |
| Состояние станции Wi-Fi            | Ошибка: Точка доступа не найдена. |
| MAC-адрес станции Wi-Fi            | DC:DA:0C:19:C6:08                 |
| Включение DHCP станции Wi-Fi       |                                   |
| Настройка сети Wi-Fi станции       |                                   |
| IP agpec                           | 192.168.0.127                     |
| Маска сети                         | 255.255.255.0                     |
| Шлюз по умолчанию                  | 192.168.0.1                       |
| DNS-сервер                         | 8.8.8.8                           |
| Состояние точки доступа Wi-Fi      | Вкл                               |
| MAC-адрес точки доступа Wi-Fi      | DC:DA:0C:19:C6:09                 |
| Настройка сети точки доступа Wi-Fi |                                   |
| IP адрес                           | 192.168.4.1                       |
| Маска сети                         | 255.255.255.0                     |
| Шлюз по умолчанию                  | 192.168.4.1                       |
| DNS-сервер                         | 0.0.0.0                           |
| Состояние Ethernet                 | Подключен                         |
| MAC-agpec Ethernet                 | DC:DA:0C:19:C6:0B                 |
| Ethernet DHCP включить             |                                   |
| Конфигурация сети Ethernet         |                                   |
| IР адрес                           | 192.168.68.223                    |
| Маска сети                         | 255.255.2                         |
| Шлюз по умолчанию                  | 192.168.68.1                      |
| DNS-сервер                         | 172.17.240.1                      |
| Статус HTTPS-сервера               | Работает, шифрование отключено    |
| A ROOS SNMD MOURAWARD              | 102 168 1 1                       |

Подробнее о параметрах:

- UUID устройства уникальный номер платы SNMP-модуля (ПМ);
- модель SNMP-модуля модель платы SNMP-модуля (ПМ);
- версия прошивки SNMP-модуля версия встроенного ПО SNMP-модуля (ПМ);
- версия платы SNMP-модуля ревизия аппаратной части SNMP-модуля (ПМ);
- производитель SNMP-модуля фирма-производитель SNMP-модуля (ПМ);

• модель ИБП - название модели ИБП, в котором установлен SNMP-модуль (ПВ). Если невозможно вычитать, то будет выведено "Данные не удалось получить";

• версия прошивки ИБП - версия ПО ИБП, в котором установлен SNMP-модуль (ПВ). Если невозможно вычитать, то будет выведено "Данные не удалось получить";

• состояние станции WiFi - состояние подключения к локальной сети по WiFi (ПМ). Возможны варианты: "Отключена", "Подключается…", "Подключена", "Ошибка: неверный пароль", "Ошибка: точка доступа не найдена", "Ошибка подключения к точке доступа", "Ошибка: неверные учётные данные";

• MAC-адрес станции WiFi - физический уникальный адрес станции WiFi (ПМ);

• включение DHCP станции WiFi - включение/отключение статического IP-адреса для станции WiFi (ПМ);

• настройка сети WiFi станции - сетевые данные для станции WiFi (ПМ). При отключённом DHCP можно задавать вручную (статический IP);

• состояние точки доступа WiFi - состояние точки доступа для загрузки конфигурационого портала (ПМ). Возможные варианты: "Выкл", "Вкл";

• MAC-адрес точки доступа WiFi - физический уникальный адрес точки доступа WiFi (ПМ);

• настройка сети точки доступа WiFi - сетевые данные для точки доступа WiFi (ПМ). Не доступно редактирование;

• группа параметров Ethernet - то же самое, что и станция WiFi;

• статус HTTPS-сервера - состояние, в котором находится внутренний веб-сервер устройства, с которого и загружена данная страница. Возможные варианты:

"Инициализируется…", "Работает, шифрование отключено", работает, шифрование включено", "Ошибка: проблемы с сертификатом", "Общая ошибка";

• адрес SNMP-агента - IP-адрес, на который будут отправляться TRAP-сообщения.

#### 4.2. Оперативные показатели

В данном разделе отображаются оперативные данные о напряжении, токе, температуре, состояниях, ошибках и т.п. Все параметры - только для чтения (нередактируемые) и все параметры получены от ИБП. Параметры-флаги собраны в группы, объединённые синим цветом, например:

| Статус выпрямителя и постоянного тока |   |
|---------------------------------------|---|
| Выпрямитель работает                  | ~ |
| Быстрая зарядка                       | ~ |
| Резервное копирование                 | × |
| Три входа – один выход                | × |
| Низкий заряд батареи                  | × |
| Отключение при низком заряде батареи  | × |
| Ошибка вращения выпрямителя           | × |
| Не используется                       | × |

Крестик означает отключённое состояние, галочка – включённое.

#### 4.3. Настройки

Здесь собраны параметры SNMP-модуля, необходимые для конфигурирования паролей и логинов. Все параметры - редактируемые. После изменений необходимо нажать на кнопку "Перезагрузить", что приведёт к перезагрузке SNMP-модуля и применению новых значений.

| Настройки                            | <b>RU</b> ~    |
|--------------------------------------|----------------|
| Название подключения Wi-Fi станции   | WIFI_DEFAULT   |
| Пароль для подключения Wi-Fi станции |                |
| Имя точки доступа Wi-Fi              | UPS_AP_UNKNOWN |
| Пароль точки доступа Wi-Fi           |                |
| Имя пользователя SNMP-модуля         | UPS            |
| Пароль SNMP-модуля                   | password       |
|                                      |                |

1. Название подключения и пароль WiFi станции - имя и пароль сети, к которой необходимо подключить SNMP-модуль.

2. Имя и пароль точки доступа WiFi - имя и пароль собственной WiFi сети, которую "раздаёт" SNMP-модуль.

3. Имя пользователя и пароль SNMP-модуля.

#### 4.4. Журнал замены АКБ

Журнал предназначен для создания записей о замене АКБ с привязкой ко времени внутренних часов SNMP-модуля.

| Жу   | рнал замены батареи |                | RU 👻 |
|------|---------------------|----------------|------|
| Доба | вить новую запись   |                | ^    |
| Ти   | п АКБ               | Pb             | ~    |
| Пр   | оизводитель         | Бастион        | ~    |
| Др   | угой производитель  | Бастион        |      |
| Mo   | дель                | Введите модель |      |
| Ëм   | кость АКБ           | 0              |      |
| От   | ветственный         | Введите ФИО    |      |

После выбора всех значений появится кнопка "Добавить", нажатие на которую приводит к сохранению записи в журнал.

| Журнал замены АКБ    |   |                       | /                                                 | ~ |
|----------------------|---|-----------------------|---------------------------------------------------|---|
| C:<br>mm/dd/yyyyy,:  | ٦ | По:<br>mm/dd/yyyy, -: | Количество:                                       |   |
| 2/3/2000, 4:58:12 PM |   |                       | РЬ Бастион SKAT SB 1217 1Ач Имярёк                |   |
| 2/3/2000, 4:58:46 PM |   |                       | РЬ Бастион SKAT SB 12100 ЗАч Иванов Иван Иванович |   |

Размер журнала - до 1000 записей. При достижении лимита и создании новой записи автоматически стирается самая старая.

#### 4.5. Лог событий

В этом разделе хранятся записи информации о важных программных и аппаратных событиях. В выпадающих строках можно выбрать период времени и количество событий, информацию о которых необходимо узнать.

| Лог событий          |  |              | <b>—</b> RU <b>~</b> |                  |
|----------------------|--|--------------|----------------------|------------------|
| C:                   |  | По:          | Количество:          |                  |
| mm/dd/yyyy,:         |  | mm/dd/yyyy,: |                      | 10               |
| 2/3/2000, 5:03:21 PM |  |              |                      | UPS in work      |
| 2/3/2000, 5:03:53 PM |  |              |                      | Обход включен    |
| 2/3/2000, 5:04:06 PM |  |              |                      | Низкий заряд АКБ |

Размер журнала - до 1000 записей. При достижении лимита и создании новой записи автоматически стирается самая старая.

## 4.6.Дата и время

В данном разделе можно включить синхронизацию внутренних часов изделия с хостами NTP (и указать адреса этих хостов, через запятую можно указать неколько адресов), либо задать параметры даты и времени вручную. Также доступен выбор таймзоны (смещение от UTC) и информация о состоянии синхронизации с NTP.

| Дата и время  | <b>—</b> RU <b>-</b>                      |
|---------------|-------------------------------------------|
| Включить NTP  | 0                                         |
| Состояние NTP | Отключен                                  |
| Хосты для NTP | 0.ru.pool.ntp.org, 1.ru.pool.ntp.org, 2.i |
| Часовой пояс  | UTC+3 ~                                   |
| Дата и время  | 02/03/2000, 02:07:55 PM                   |

ВНИМАНИЕ! После изменения адресов хостов требуется перезагрузка изделия для принятия изменений!

### 4.7. Уведомления

Эта страница предназначена для конфигурирования работы системы уведомлений по SMTP (электронная почта).

| Уведомления              | <b>RU</b> 🕶                      |
|--------------------------|----------------------------------|
| Включить SMTP            |                                  |
| Статус SMTP              | Отключен                         |
| SMTP-xoct                | smtp.example.com                 |
| SMTP-nopt                | 25                               |
| Список SMTP-адресов      | admin@example.com, user@test.com |
| Имя пользователя SMTP    | username                         |
| Пароль пользователя SMTP | password                         |
| Включить SMTP SSL        |                                  |

Список SMTP-адресов должен указываться через запятую. При изменении адреса SMTP-хоста, так же, как и в случае изменений NTP, необходима перезагрузка изделия.

#### 4.8.Безопасность

В этом разделе предоставляется доступ к настройкам безопасности веб-сервера. Также присутствует инструкция по созданию самоподписного сертификата. В общем случае, для включения HTTPS необходимо:

- загрузить на изделие сертификат;
- загрузить на изделие ключ;
- включить переключатель "Разрешение SSL на 443 порту";
- убедиться, что пара "сертификат-ключ" прошла проверку (на странице

"Статус" параметр "Статус HTTPS-сервера" должно появиться "Работает, шифрование включено";

• при необходимости можно включить переключатель "Автоматическое перенаправление на порт 443" - запросы на любой другой порт будут перенаправляться на шифрованный 443-й;

• в конце следует нажать на кнопку "Перенаправить на https", после чего веб-интерфейс будет перезагружен в безопасном режиме с SSL шифрованием.

| Ье  | зопасность                                                                 | RU 🗸   |
|-----|----------------------------------------------------------------------------|--------|
|     | Как собрать openssl из исходников и сгенерировать самоподписной сертификат | $\sim$ |
| Ļ   | Добавить новый сертификат                                                  | ^      |
|     | Сертификат                                                                 | йл     |
|     | Выберите фа                                                                | йл     |
|     | Удалить сертификат                                                         |        |
| SSL |                                                                            | ×      |
| SSL | сертификат                                                                 | ~      |
| Pas | решение SSL на порту 443                                                   |        |
| Авт | гоматическое перенаправление на порт 443                                   |        |
|     |                                                                            |        |

#### 4.9. Файлы конфигураций

В данном разделе можно скачать файлы с шаблонами «Zabbix 5», «Zabbix 6» и полное описание «MIB» для опроса о SNMP.

#### Файлы конфигураций

| Загрузка файлов конфигураций |  |
|------------------------------|--|
| Zabbix 5                     |  |
| Zabbix 6                     |  |
| MIB                          |  |

🕳 RU 👻

## <u>4.10. Выходы</u>

У SNMP-модуля есть два оптически развязанных выхода "сухой контакт" (ВНИМАНИЕ! выходы имеют общий контакт, см. схему в п.2). Их срабатывание можно настроить по определённому сценарию (выбирается отдельно для каждого выхода): влажность выше 40 или выше 60 %, температура выше 15 или выше 35 °C (и то и другое измеряется внешним датчиком, соответственно, он должен быть подключен). Из внутренних параметров доступен сценарий входного напряжения - если оно выше или ниже на 10 % от установленного в настройках. Под "срабатыванием" подразумевается замыкание контактов. Возврат в исходное положение происходит через гистерезис: 5 (вольт, процентов или градусов).

| Выходы                  |                                               |
|-------------------------|-----------------------------------------------|
| Программируемый выход 1 | Вывод отключен 🗸                              |
| Программируемый выход 2 | Вывод отключен 🗸                              |
|                         | Вывод отключен                                |
|                         | Влажность выше 60 %                           |
|                         | Влажность выше 40 %                           |
|                         | Температура выше 35 градусов                  |
|                         | Температура выше 15 градусов                  |
|                         | Входное напряжение на 10% выше номинального % |
|                         | Вхолное напояжение на 10% ниже номинального % |

Если выбрано "Выход отключён", то реле будет разомкнуто всегда.

🔲 RU 👻

#### 4.11. Обновление

В этом разделе есть возможность обновить прошивку SNMP-модуля вручную или с сервера. Если сервер обновления прошивок доступен, то изделие, обнаружив новую прошивку, предложит обновиться до неё.

#### Обновление

| Обновить прошивку вручную     | $\sim$ |
|-------------------------------|--------|
| Обновление прошивки с сервера | ^      |
| Текущая версия прошивки       | 2.2.4  |
| Обновить до 2.2.5             |        |

Если сервер не доступен, то можно вручную загрузить файл прошивки с компьютера через пункт "Обновить прошивку вручную -> Выберите файл". После нажать на кнопку "Обновить". В процессе обновления будет показан прогресс передачи файла на изделие. По завершении передачи файлов веб-интерфейс сбросится на страницу авторизации (п.4), а изделие начнёт процесс обновления своей прошивки, о чём будет свидетельствовать светящийся белый светодиод статуса изделия (п.1.4). Дождавшись завершения обновления (светодиод статуса станет зелёного цвета), можно обновить страницу веб-интерфейса, нажав Ctrl + F5 на клавиатуре и, после подключения, на странице статус (п.5.1) убедиться, что версия ПО соответствует ожидаемой.

## <u>4.12. API</u>

Страничка API содержит описание протокола обмена данными с SNMP-модулем посредством протокола WebSocket. Это позволяет интегрировать изделие в сторонние системы мониторинга и управления.

| IWSP 0.0.0                                   |                                                                     |
|----------------------------------------------|---------------------------------------------------------------------|
| MIT                                          |                                                                     |
| Interstellar web socket protocol description |                                                                     |
| Operations                                   |                                                                     |
| PUB parameter/get                            |                                                                     |
| Get parameter value request                  |                                                                     |
| Accepts the following message:               |                                                                     |
| Some name of message                         | Examples                                                            |
| Payload > Expand all Object                  | Payload ^                                                           |
| MessageGetRequest                            | {                                                                   |
|                                              | "action": "parameter/get",<br>"payload": [<br>{<br>"uuid": "string" |

18